## ACCESSING EBSCOHOST TEMPORARY WORKAROUND

**Step 1:** In your preferred browser (Chrome works best, but Safari, Firefox, or Edge should work too), type ezproxy.nvit.ca in the navigation bar.

**Step 2:** You should see a screen like the one shown below. Enter your NVIT user credentials to proceed.

| S ezproxy.nvit.ca/login                                        | × +                                                                                                    |
|----------------------------------------------------------------|----------------------------------------------------------------------------------------------------|
| $\leftrightarrow$ $\rightarrow$ C (i) Not secure               | ezproxy.nvit.ca/login                                                                                                    |
| 👖 Apps  🧟 AskAway Login 🛛 🕹                                    | 🖌 Campfire Log In 🕜 Colleague 🕸 Dark Sun 5e 🎆 Dewey to LoC 🔇 Illume 🔇 Library Shipping Toc                                                                             |
| This is login.htm from the docs www.oclc.org/us/en/support/doc | subdirectory. Review http://www.oclc.org/us/en/support/documentation/ezproxy/url/admin/ for in umentation/ezproxy/usr/ for information on user authentication options. |
| Please enter your username:                                    |                                                                                                    |
| Please enter your password:                                    |                                                                                                    |
| Login                                                          |                                                                                                    |
|                                                                |                                                                                                    |
|                                                                |                                                                                                    |
|                                                                |                                                                                                    |
|                                                                |                                                                                                    |
|                                                                |                                                                                                    |
|                                                                |                                                                                                    |

**Step 3:** The next screen should look like the one below. Click on EBSCOhost from the menu (it should be the first link).

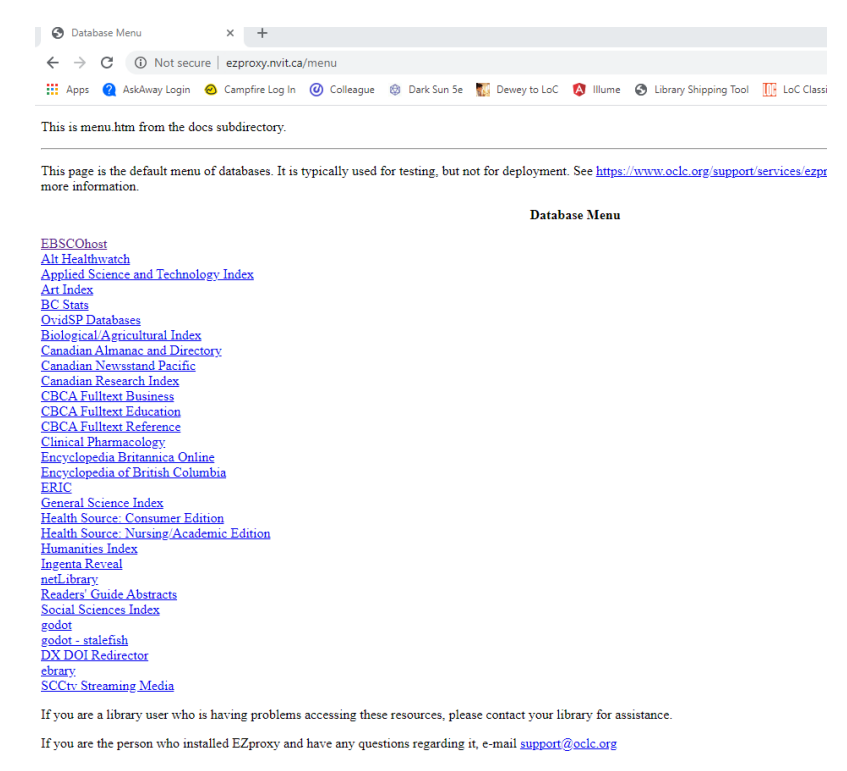

**Step 3.5:** You will probably get an error screen after clicking the "EBSCOhost" link. In the address bar, you should now have a web address that says "search.ebscohost.com.exproxy.nvit.ca/login.aspx". Simply delete everything after "search.ebscohost.com" and hit enter; this should take you to step 4.

**Step 4:** Choose "Search for journal/magazine articles" from the list of resources. You can also just click the EBSCOhost icon.

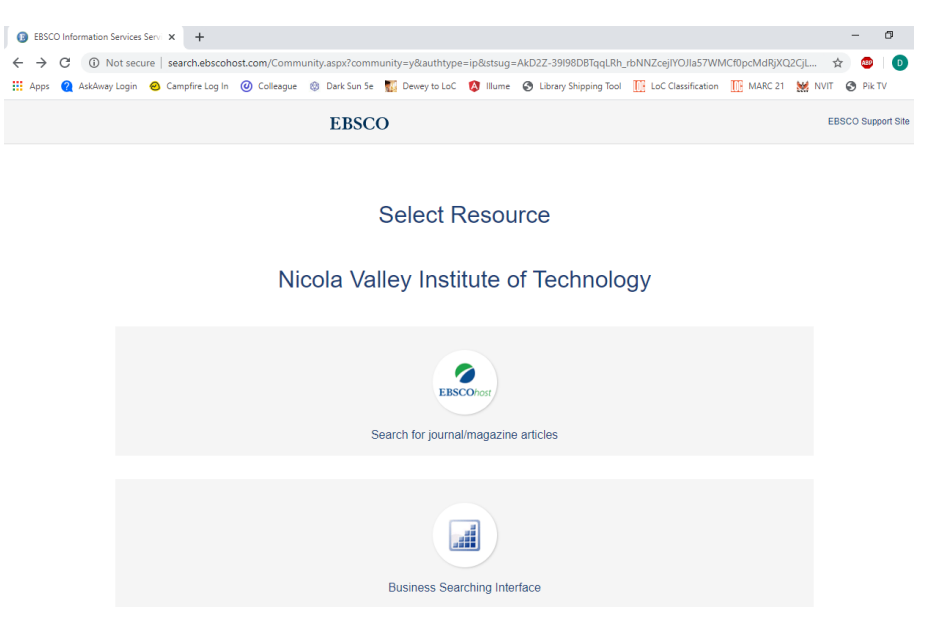

**Step 5:** Click "Select/Deselect all" or select the specific database you want to search, then click Continue.

**Step 5.5:** If you are specifically wanting to search our eBook collection, select only the databases "eBook Collection (EBSCOhost)" and "eBook Academic Collection (EBSCOhost)".

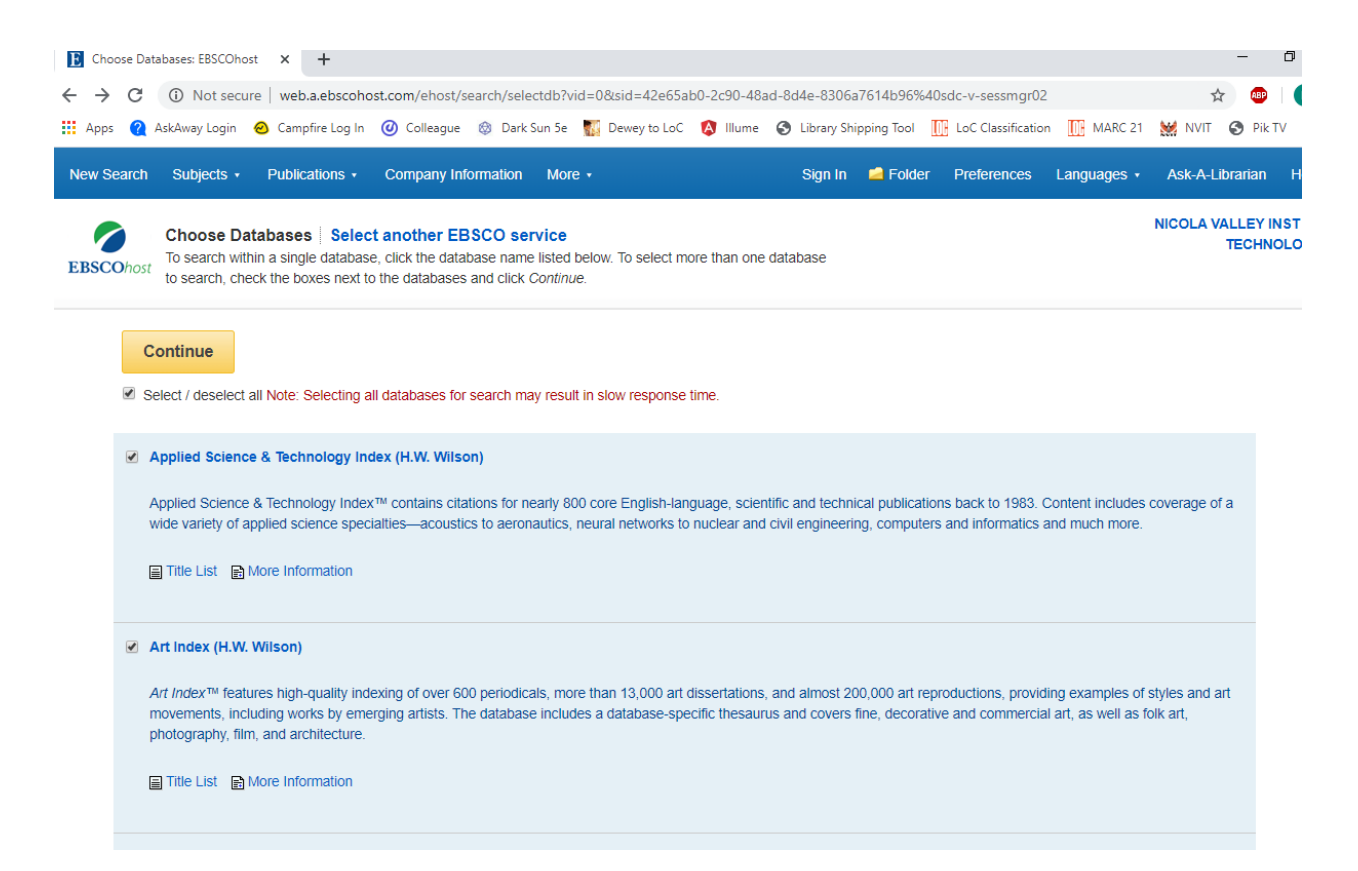

**Step 6:** You should now be in the normal EBSCOhost interface. If you have any problems, contact the library staff at (250)-378-3302, <u>rcavaliere@nvit.bc.ca</u> or <u>dleggett@nvit.bc.ca</u> to troubleshoot!